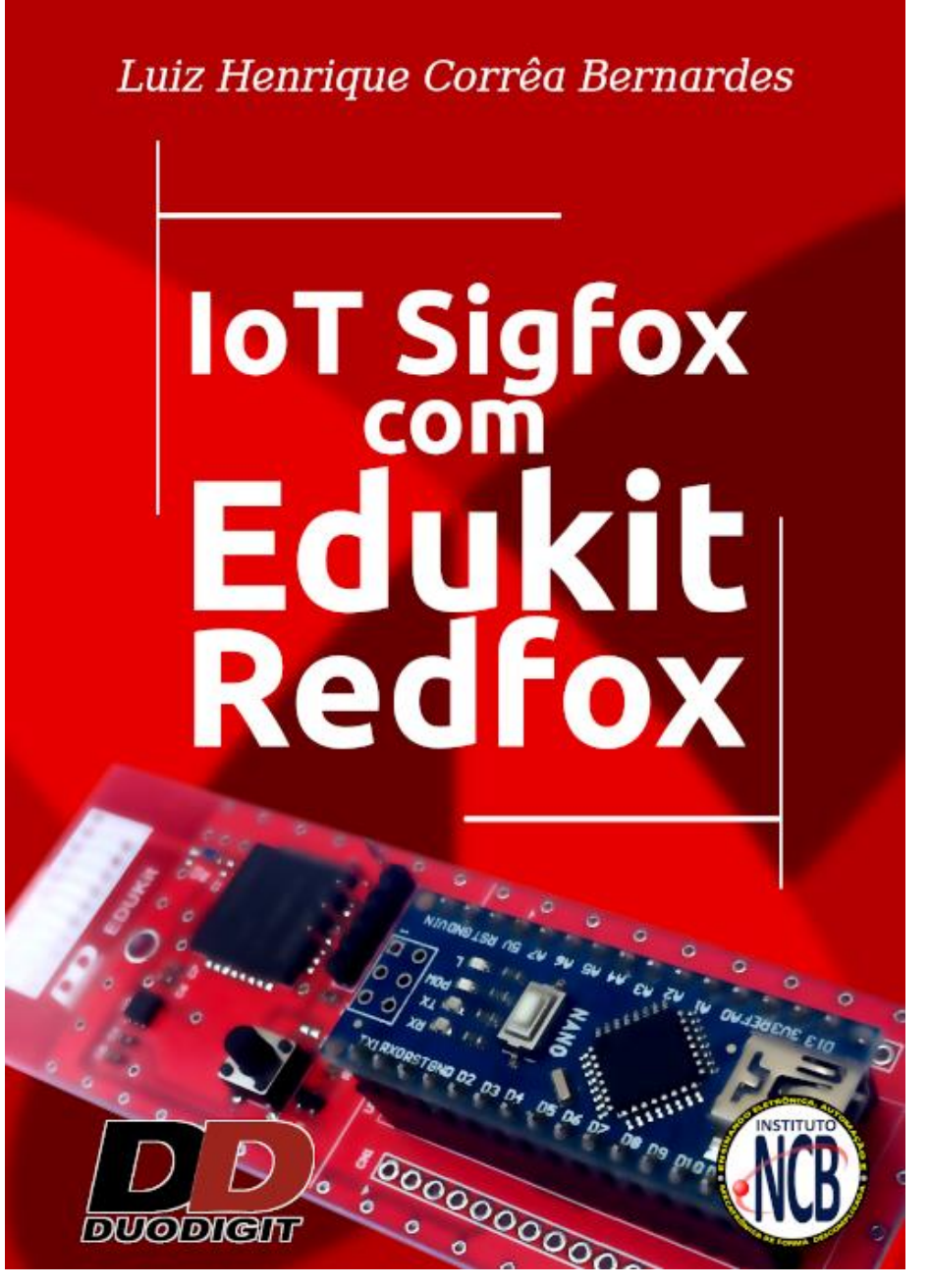

Procedimento para ativação da Placa Edukit Redfox na rede LPWAN Sigfox

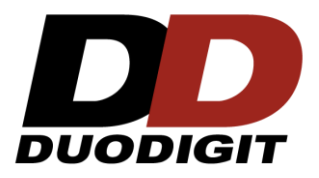

## Parabéns !

- Você está a um passo de entrar no mundo IoT (Internet das coisas ) utilizando a placa Edukit Redfox.
- Esse procedimento mostra como ativar a placa para uso na rede LPWAN Sigfox.
- O acesso é de um ano no plano de 140 mensagens por dia de Uplink e 4 mensagens por dia de downlink.
- Esse acesso é uma cortesia da WND operadora Sigfox que atua no Brasil.
- No Livro "IoT Sigfox com Edukit Refox" utiliza a placa para atividades práticas. Esse procedimento deixa tanto o "Group" quando o "Device Type" configurado como os utilizados no livro.
- Caso tenha dúvidas em relação a ativação da placa, envie um e-mail para <u>edukit@duodigit.com.br</u>.

#### Bem vindo ao mundo IoT !

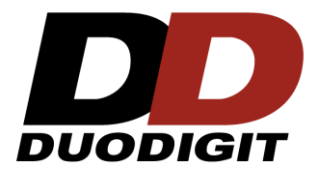

### Para a ativação você vai precisar:

- Uma placa Edukit Redfox .
- Um Arduino Nano.
- Um cabo mini USB, para conectar o Arduino Nano no PC.
- Um Computador com saída USB e com IDE do Arduino.
- Número do ID e do PAC da placa Edukit Redfox

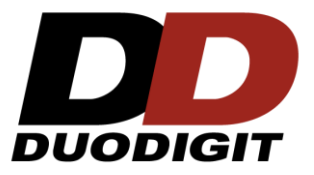

## **Obtendo o ID e PAC da placa:**

• O ID está na etiqueta entre os conectores do Arduino Nano.

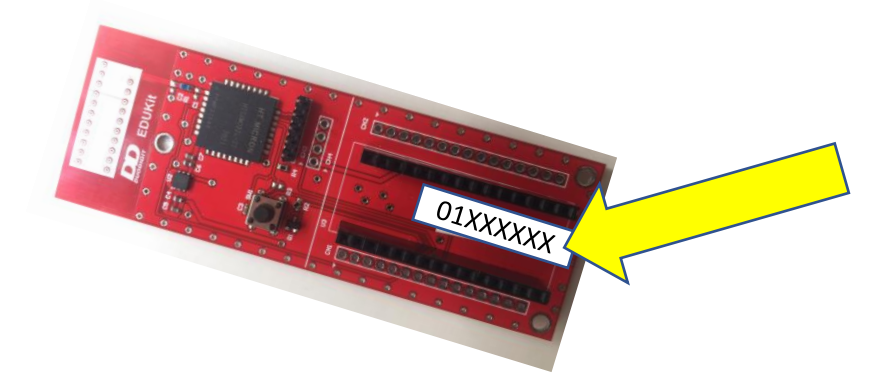

 O PAC é fornecido pelo Vendedor da Placa, ou obtido rodando o Programa do Arduino e Aplicando a opção 1 (Reset) e observando o resultado no Monitor do IDE do Arduino, consulte o Livro para mais detalhes

| S COM8                                   |               |                | —         |    | $\times$    |
|------------------------------------------|---------------|----------------|-----------|----|-------------|
| 1                                        |               |                |           |    | Enviar      |
| Vai Executar AT+RESET;                   |               |                |           |    | ^           |
| AT_Cmd_getCmd                            |               |                |           |    |             |
| Get cmd: AT+RESET;                       |               |                |           |    |             |
| AT_Cmd                                   |               |                |           |    |             |
| AT_Mcu                                   |               |                |           |    |             |
| AT_Mcu_executeCmd                        |               |                |           |    |             |
| Sigfox Monarch iMCP HT32SX - AT Commands |               |                |           |    |             |
| ID: PAC:                                 |               |                |           |    |             |
| AT_Cmd                                   |               |                |           |    |             |
| AT_cmd_Waiting                           |               |                |           |    |             |
|                                          |               |                |           |    |             |
|                                          |               |                |           |    |             |
|                                          |               |                |           |    |             |
|                                          |               |                |           |    | ~           |
| Auto-rolagem Show timestamp              | Nova-linha $$ | 9600 velocidad | de $\vee$ | De | leta a said |

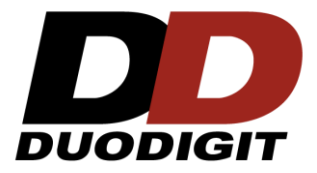

• Com os dados de ID e PAC em mãos entre no Link: http://buy.sigfox.com/

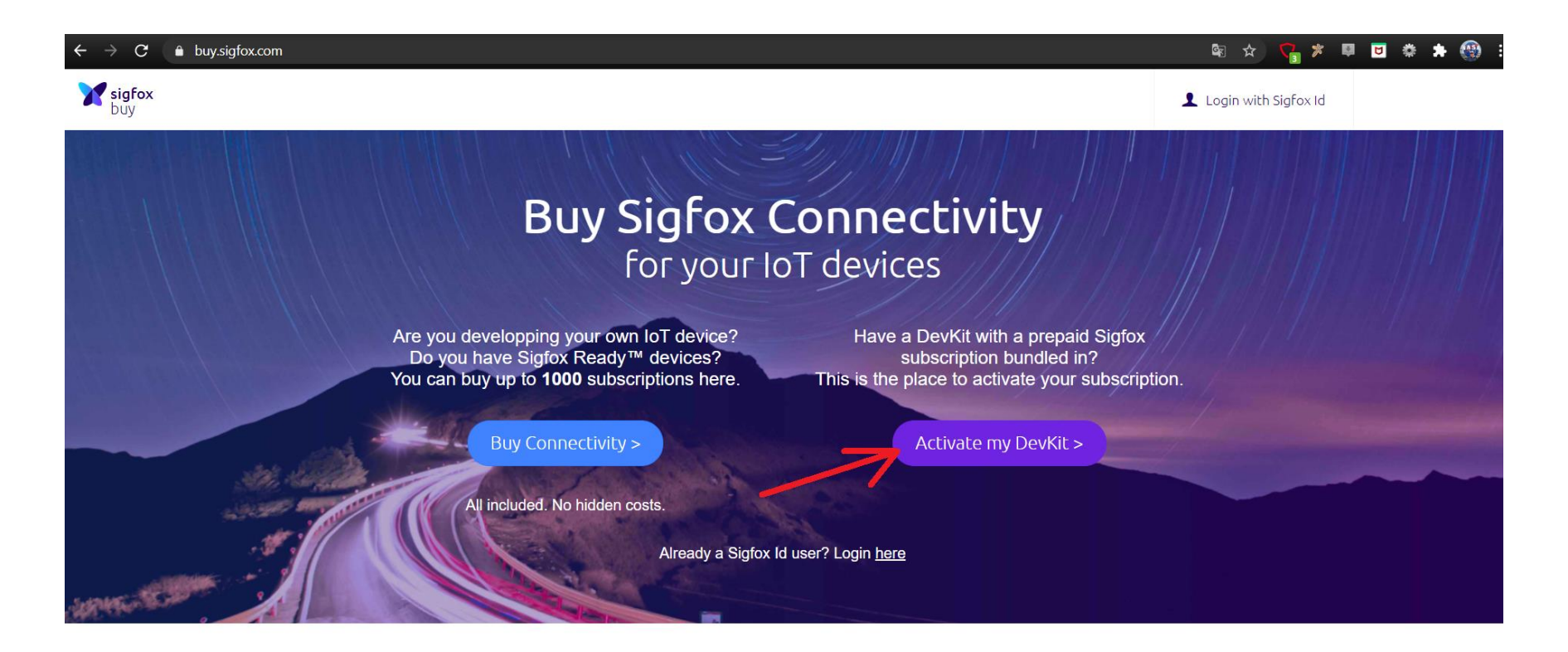

Click em "Activate my DevKit"

• Escolha o "Brazil" como país.

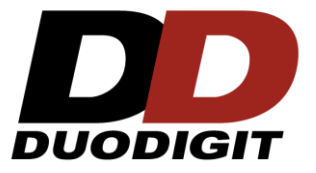

| ← → C ( ) b | uy.sigfox.com/activate                               |                                     | a 🛧 🚰 🗱 🖬            |
|-------------|------------------------------------------------------|-------------------------------------|----------------------|
| Sigfox buy  |                                                      |                                     | Login with SigFox Id |
|             |                                                      |                                     |                      |
|             |                                                      | <u>()</u> —( <u>)</u> —( <u>)</u>   | Next >               |
|             |                                                      | Country Devkit Account Confirmation |                      |
|             |                                                      |                                     |                      |
|             | Where is your company based?                         |                                     |                      |
|             | Choose the country of domiciliation of your company. |                                     |                      |
|             | Q                                                    |                                     |                      |
|             |                                                      |                                     |                      |
|             | 📕 Botswana                                           | euve U                              |                      |
|             | 📀 Brazil                                             | Active                              |                      |
|             |                                                      |                                     |                      |
|             | •• Canada                                            | Active                              |                      |
|             | Colombia                                             | Active                              |                      |
|             |                                                      |                                     |                      |

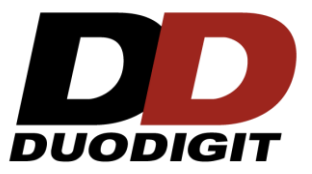

• Click em "Next".

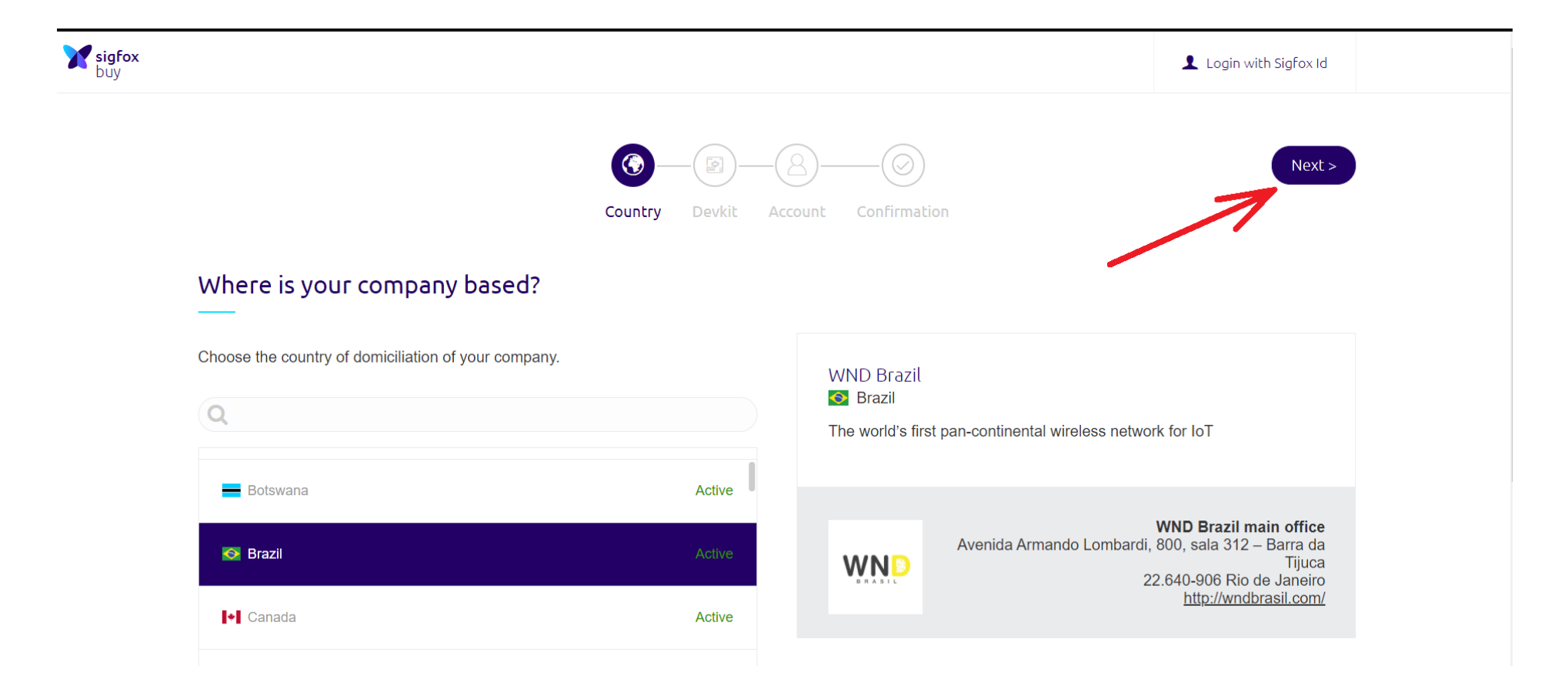

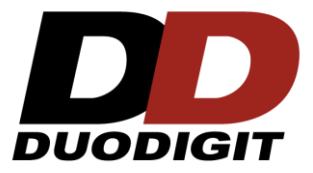

• "Escolha Tecnology assessment", ou outra opção mais conveniente.

| $\leftarrow$ $ ightarrow$ C $\ $ buy.sigfox.com/activate/devkit/BF | ₹                                                                                                    |                      | 🔄 ର୍ |
|--------------------------------------------------------------------|----------------------------------------------------------------------------------------------------|----------------------|------|
| <b>∑ sigfox</b><br>buy                                             |                                                                                                    | Login with Sigfox Id |      |
|                                                                    | Country Devkit Account Confirmation                                                                                                    | Next >               |      |
|                                                                    | Provide your DevKit's details for identification                                                                                                    |                      |      |
|                                                                    | Device ID *<br>ex: 123AB<br>Up to 8 numbers and lettera (from A to F)<br>PAC *<br>ex: 1234567890ABCDEF<br>Evacity 16 numbers and lettera (from A to F)<br>Tell us about your project<br>Purpose of your project * |                      |      |
|                                                                    | Select ×   Prototype   Technology assessment   Research / Academics   Student   Other                                                                                                    | Next >               |      |

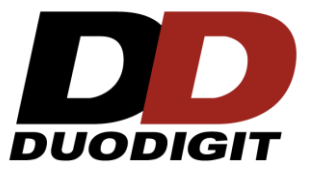

 Preencha o ID e PAC da sua placa, e a descrição de seu projeto. Se o ID e PAC forem inválidos um ícone será mostrado

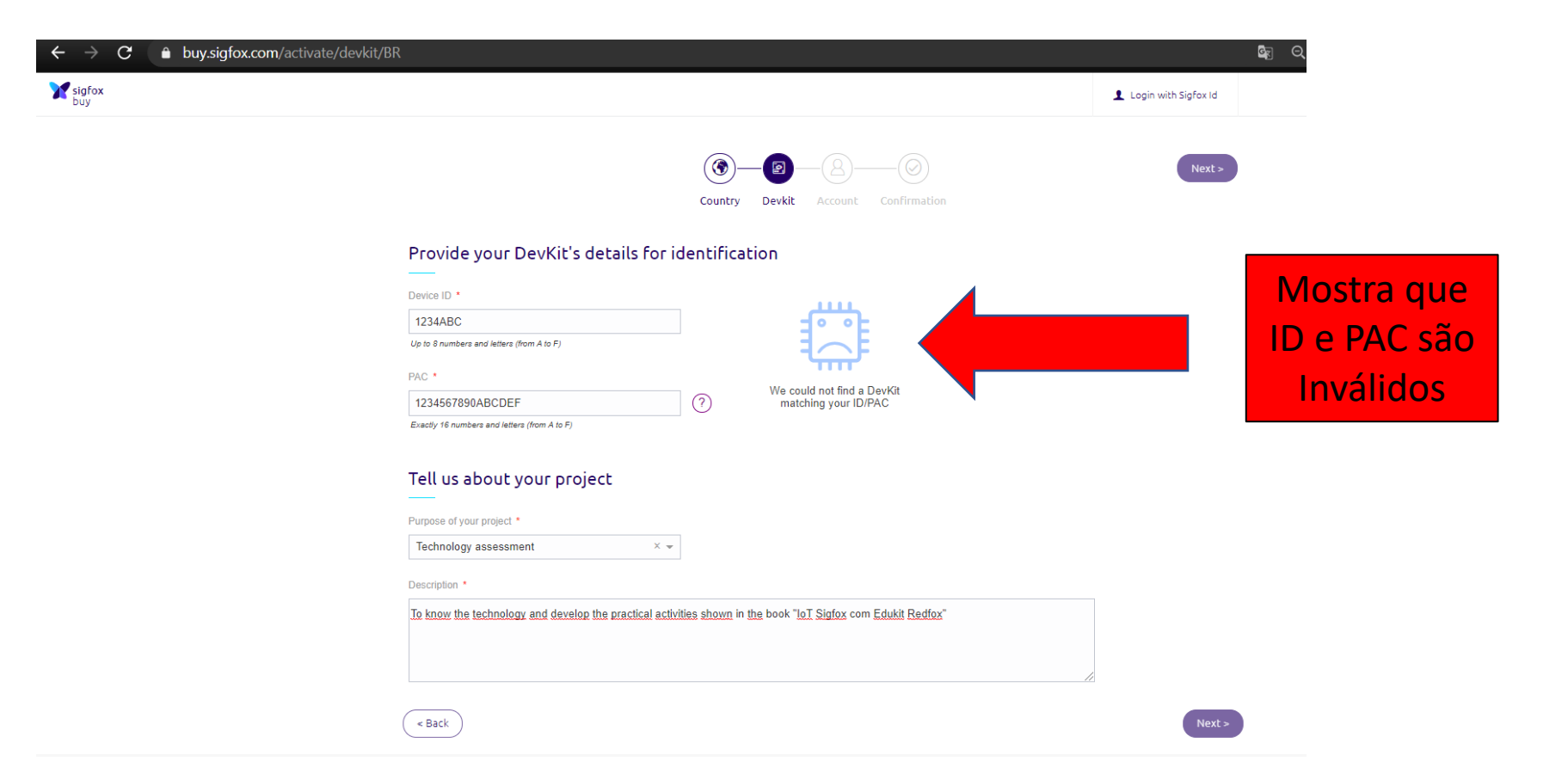

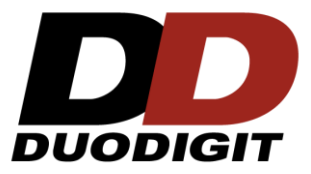

• Com o ID e PAC corretos, tecle em "NEXT".

| ← → C 🌢 buy.sigfox.com/activate/devkit/BR |                                                                                                    | © <sub>₹</sub> C                      |
|-------------------------------------------|----------------------------------------------------------------------------------------------------|---------------------------------------|
| M sigfox                                  |                                                                                                    | Login with Sigfox Id                  |
|                                           | Country Devkit Account Confirmation                                                                                                    | Next>                                 |
| P                                         | rovide your DevKit's details for identification                                                                                                    |                                       |
| De<br>Up<br>PA<br>Ex<br>Te<br>Pu<br>T     | vice ID *<br>to 8 numbers and letters (from A to F)<br>CC •<br>actly 16 numbers and letters (from A to F)<br>ell us about your project<br>rpose of your project *<br>Fechnology assessment × • | Mostra que<br>ID e PAC são<br>válidos |
|                                           | escription *<br><u>o know the technology and develop the practical activities shown</u> in <u>the</u> book " <u>IoT Sigfox</u> com <u>Edukit Redfox</u> "<br><u> « Back</u>                    | Next >                                |

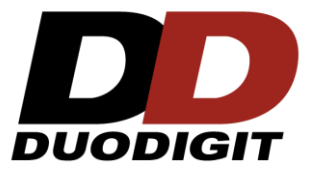

- Preencha todos os dados solicitados.
- Click em "Activate your Kit".

| $\label{eq:constraint} \leftarrow \ \rightarrow \ \mathbf{C}  \  \  \  \  \  \  \  \  \  \  \  \  \$ |                                                                                                    |                                                                                                    | t i                     |
|----------------------------------------------------------------------------------------------------|----------------------------------------------------------------------------------------------------|----------------------------------------------------------------------------------------------------|-------------------------|
| M sigfox<br>buy                                                                                      |                                                                                                    |                                                                                                    | Login with Sigfox Id    |
|                                                                                                    | ( Back                                                                                                    | ©—@—@<br>Country Devkit Account                                                                                                    | <br>Activate your kit > |
|                                                                                                    | Provide your account details                                                                                        | to proceed with activation                                                                                                    |                         |
|                                                                                                    | Already have a partner account or a Sigfox bac                                                                      | kend account? Log.in                                                                                                    |                         |
|                                                                                                    | Your information                                                                                                    |                                                                                                    |                         |
|                                                                                                    | First Name *                                                                                                    | Last Name •                                                                                                    |                         |
|                                                                                                    |                                                                                                    |                                                                                                    |                         |
|                                                                                                    | Email •                                                                                                    |                                                                                                    |                         |
|                                                                                                    |                                                                                                    |                                                                                                    |                         |
|                                                                                                    | Company information                                                                                                 |                                                                                                    |                         |
|                                                                                                    | Business Name *                                                                                                    | Street Address *                                                                                                    |                         |
|                                                                                                    | 1                                                                                                    | A second second s |                         |
| $\wedge$                                                                                             | City *                                                                                                    | Zip Code *                                                                                                    |                         |
|                                                                                                    |                                                                                                    |                                                                                                    |                         |
|                                                                                                    | Country *                                                                                                    |                                                                                                    |                         |
|                                                                                                    | Brazil ····································                                                                         |                                                                                                    |                         |
|                                                                                                    |                                                                                                    |                                                                                                    |                         |
|                                                                                                    | <ul> <li>Keep me informed about service and offer u</li> <li>I have read, understood and agree to the Te</li> </ul> | pdates<br>rms & Conditions                                                                                                    |                         |

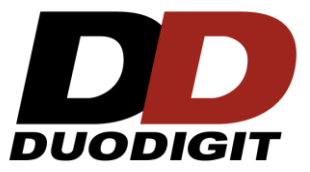

• Aguarde o resultado do processamento

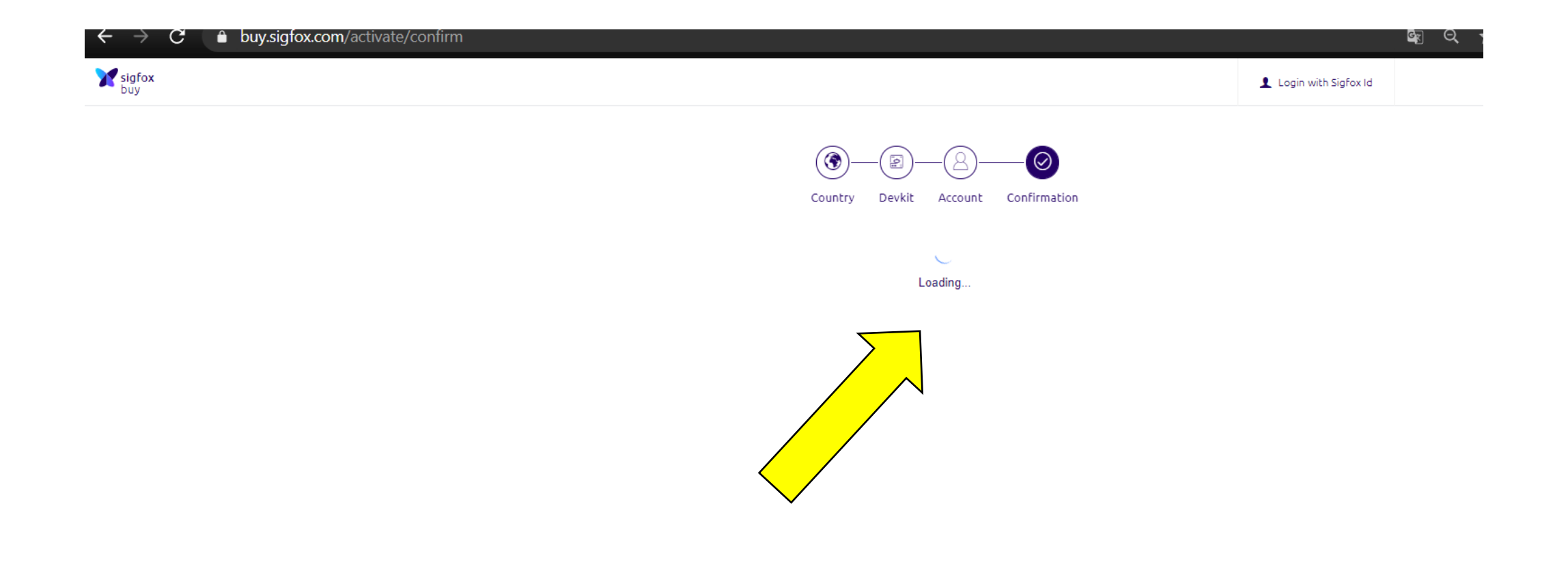

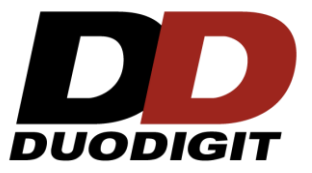

• Pronto ! Foi criado sua conta na Sigfox e ativada a placa.

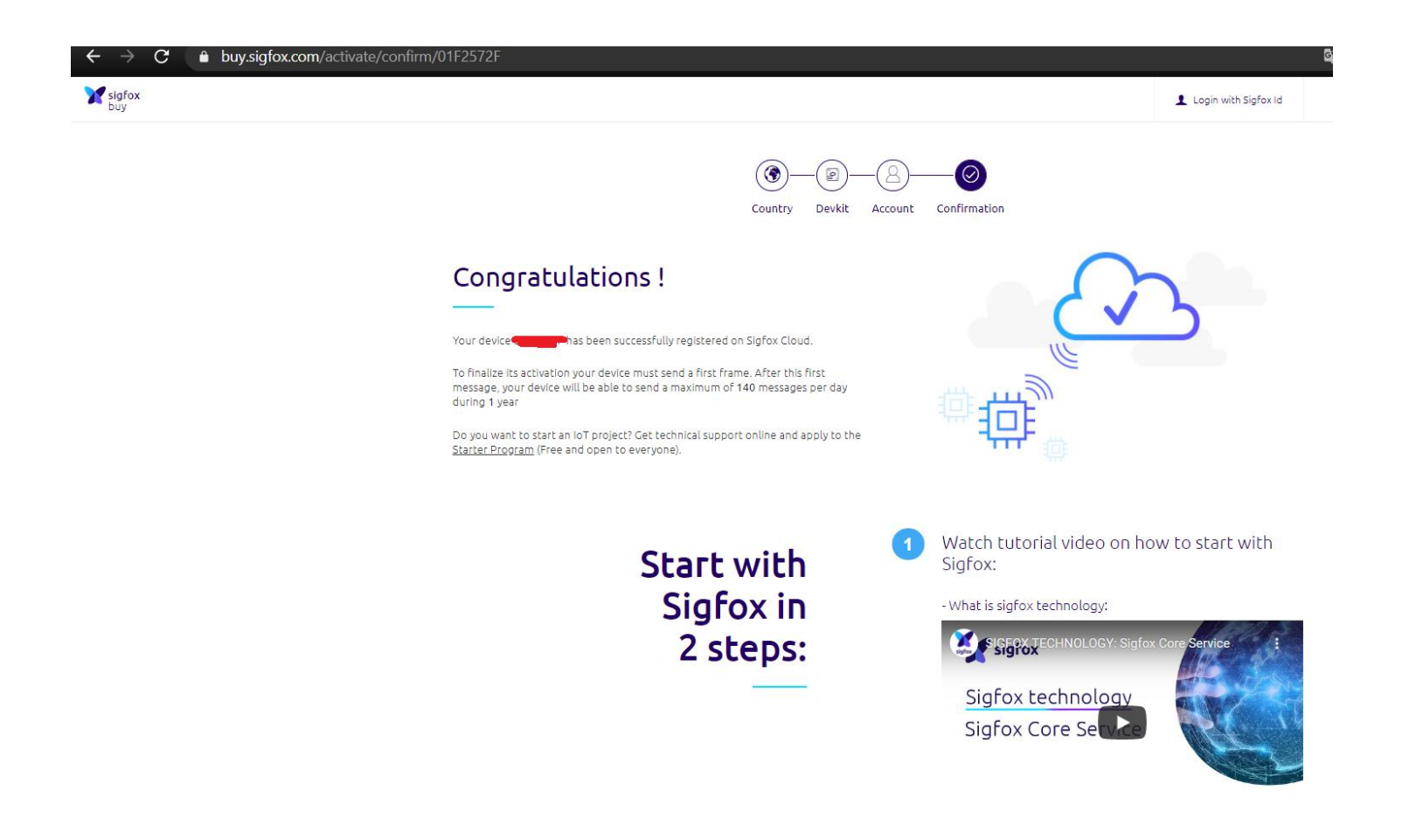

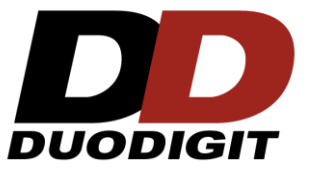

• Veja seu e-mail, ele vai solicitar para colocar uma senha

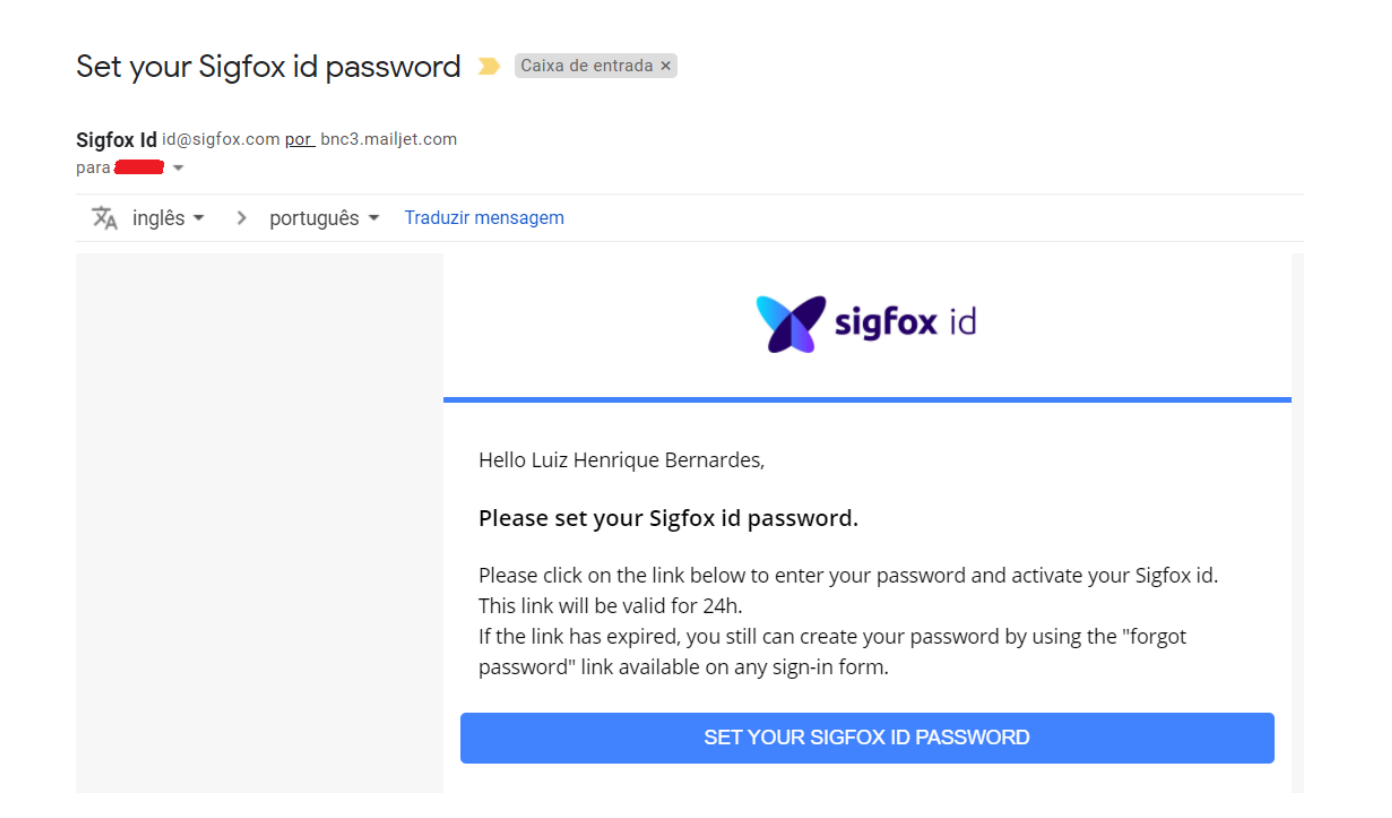

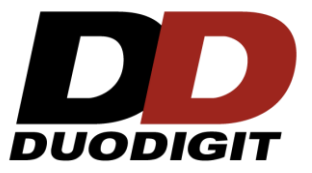

• A senha deve ter caracteres maiúsculo, minúsculo, especiais e numéricos. Exemplo **Abc&1234**.

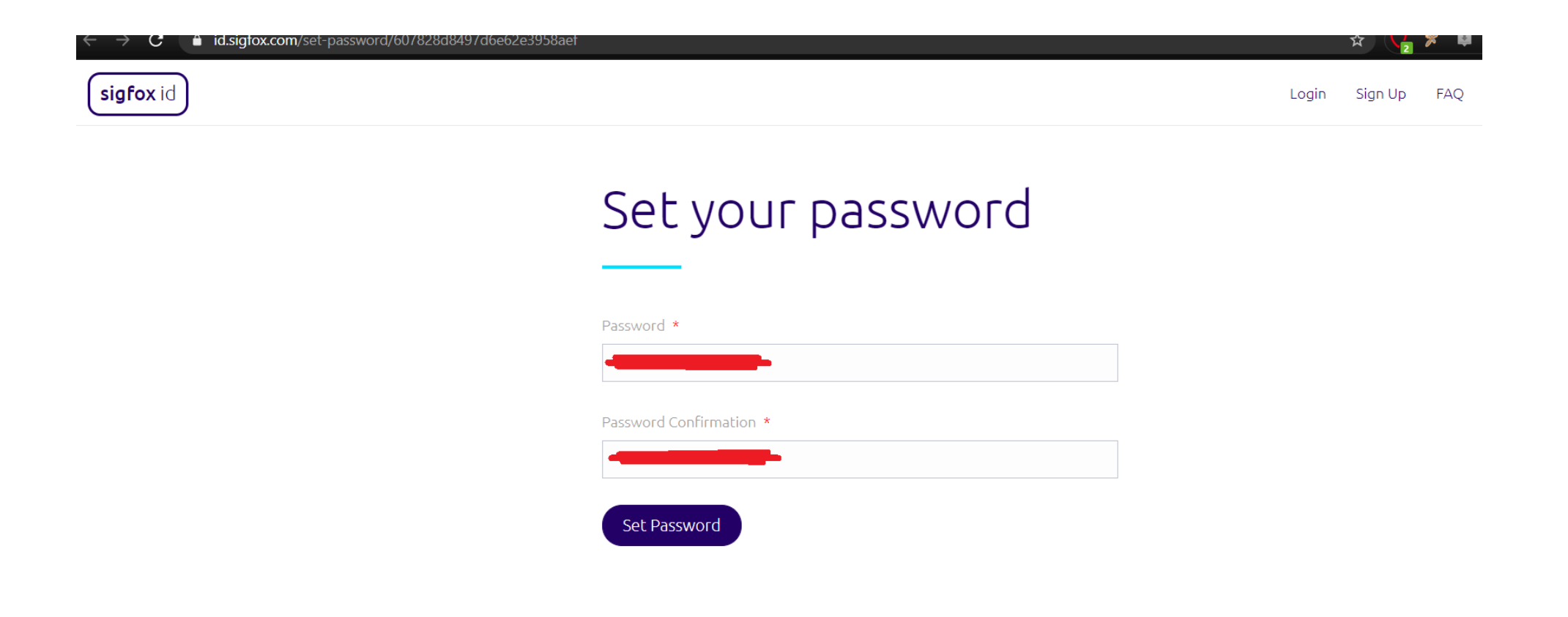

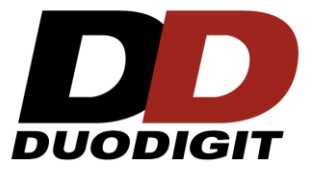

• Acesse com seu login (email) e senha.

| $m{\epsilon}  ightarrow m{C}$ $$ id.sigfox.com/login |                                                                                              |
|------------------------------------------------------|----------------------------------------------------------------------------------------------|
| sigfox id                                            |                                                                                              |
|                                                      |                                                                                              |
|                                                      |                                                                                              |
|                                                      |                                                                                              |
|                                                      | Login                                                                                        |
|                                                      |                                                                                              |
|                                                      | Sign-in with your Sigfox id account. No account yet? <u>Create an account</u><br><u>here</u> |
|                                                      | Email *                                                                                      |
|                                                      |                                                                                              |
|                                                      | Paceword *                                                                                   |
|                                                      |                                                                                              |
|                                                      |                                                                                              |
|                                                      | Login                                                                                        |
|                                                      |                                                                                              |
|                                                      | Unable to connect? <u>Reset your password</u>                                                |

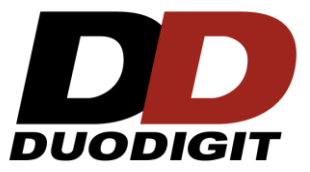

- Caso queira verificar seu cadastro e alterá-lo, click nas opções desejadas.
- Com isso finalizamos o acesso ao Backend da Sigfox.

| $\leftarrow \rightarrow \mathbf{C}$ $\hat{\mathbf{a}}$ id.sigfox.com/profile |                     |                 |      |     |                   | 🕁 🤁 🏂 🖬              | <b>U</b> 🔅 🕇 |
|------------------------------------------------------------------------------|---------------------|-----------------|------|-----|-------------------|----------------------|--------------|
| <b>sigfox</b> id                                                             |                     |                 |      | FAQ | 📴 Duodigit Ltda 🔻 | Profile & Settings 🖪 |              |
| F                                                                            | rofile Change email | Change password | Edit |     |                   |                      |              |

#### Profile

Full Name: Luiz Henrique Bernardes Email: edukit@duodigit.com.br Member since: 15/04/2021 08:51:50 Last time updated: 15/04/2021 09:22:09

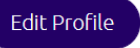

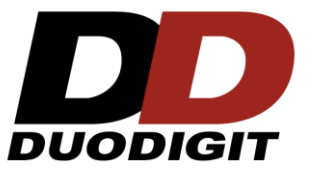

- Acesse o Backend da Sigfox utilizando seu Login e senha.
- Backend: https://backend.sigfox.com/

| ÷ | $\rightarrow$ G | 🔒 backend.sigfo | <b>x.com</b> /auth/login |  |                 |          |  |
|---|-----------------|-----------------|--------------------------|--|-----------------|----------|--|
|   | X               | sigfox          |                          |  |                 |          |  |
|   |                 |                 |                          |  |                 |          |  |
|   |                 |                 |                          |  | Email address   |          |  |
|   |                 |                 |                          |  | Password        |          |  |
|   |                 |                 |                          |  | Remember me for | one week |  |
|   |                 |                 |                          |  |                 | Sign in  |  |
|   |                 |                 |                          |  |                 |          |  |
|   |                 |                 |                          |  |                 |          |  |
|   |                 |                 |                          |  |                 |          |  |
|   |                 |                 |                          |  |                 |          |  |

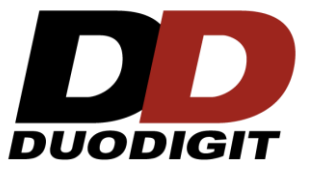

• Leia e aceite os termos.

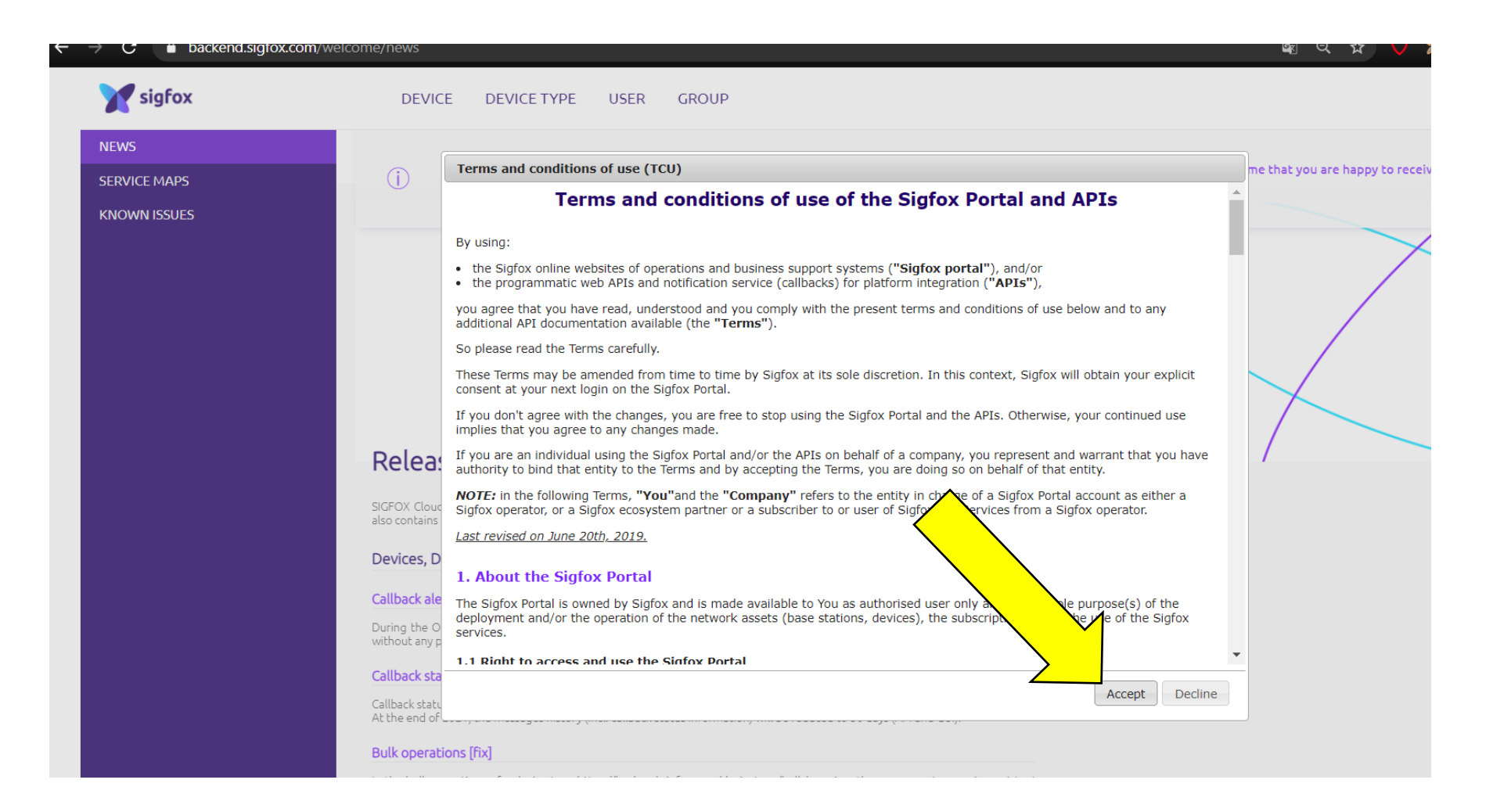

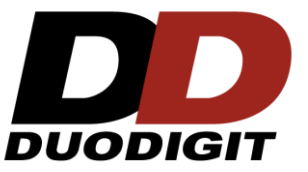

- Pronto ! Você está no Backend da Sigfox.
- Click em "DEVICE" para ver seu dispositivo cadastrado.

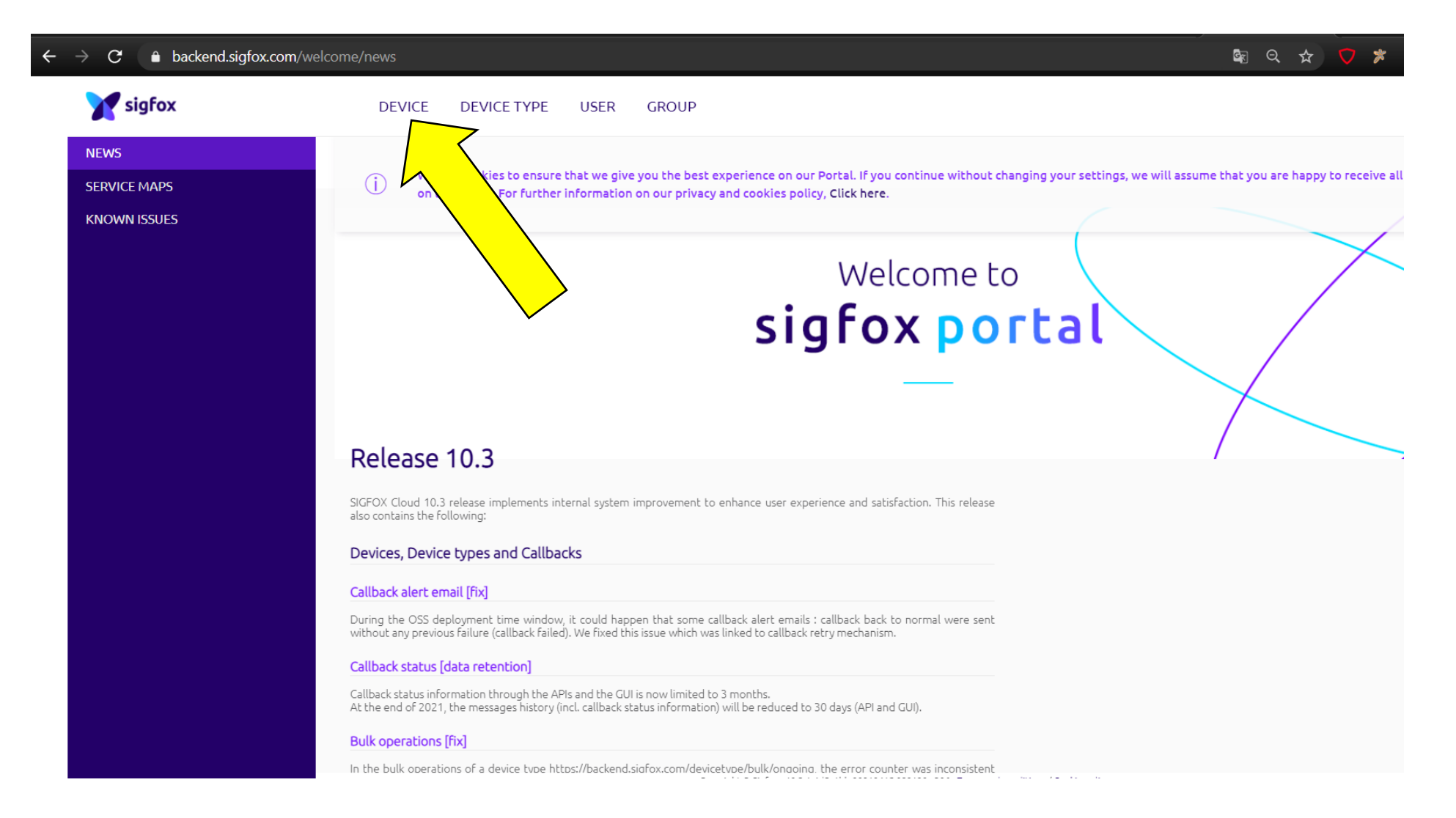

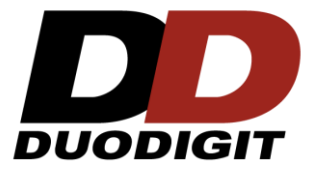

• Mostra seu dispositivo cadastrado.

| sigfox.com/device/list |                              |                       |                         | Se Q 🕁 🗸                   | 🎽 🖈 🔍 🖬 🧩                    |
|------------------------|------------------------------|-----------------------|-------------------------|----------------------------|------------------------------|
| DEVICE DEVICE TYPE U   | ISER GROUP                   |                       |                         |                            | 🛔 😧 👁 🕞                      |
| Device - List          |                              |                       | New New series E        | dit series Transfer series | Replace series Delete series |
| Id                     |                              | Last:                 | State All               | •                          |                              |
|                        |                              | •                     | ſ                       |                            | RESET FILTER                 |
| Count:1/1              |                              | page 1                |                         |                            | 0                            |
| Comm                   | unication status Device type | Group Id 🔶 Last       | seen 🍨 Name             | Token state                |                              |
|                        | O DD-Duodigit-Ltda_DevKit_1  | Duodigit Ltda 🛛 🚺 N/A | DD-Duodigit-Ltda_DevKit | t_1-device 🕜               |                              |
|                        |                              | page 1                |                         |                            |                              |

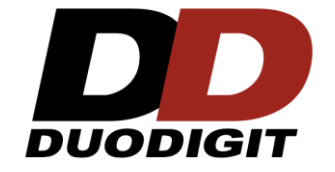

• Vamos criar o grupo "**Book**". Click em "**Group**".

| C ≜ backend.sigfox.com/device/list |                                                               |                                     | 🔄 Q 🛧 💙 🎓 🛡 🖉 🌲 🔮                               |
|------------------------------------|---------------------------------------------------------------|-------------------------------------|-------------------------------------------------|
| <b>Sigfox</b> DEVICE DEVICE TYPE   | E USER GROUP                                                  |                                     | â 🖓 👁 🕩                                         |
| DEVICES Device - List              |                                                               | New New series Edit seri            | es Transfer series Replace series Delete series |
| Id Last seen from date             |                                                               | State All Last seen to date         | RESET FILTER                                    |
| Count:1/1                          |                                                               | page 1                              | ¢                                               |
|                                    | Communication status Device type<br>DD-Duodigit-Ltda_DevKit_1 | Group         Id        < Last seen | Token state                                     |

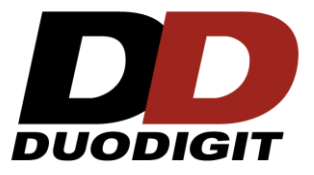

• Click em Duodigit Ltda.

| <b>sigfox</b> | DEVICE DEVICE TYPE USER GROUP |          |
|---------------|-------------------------------|----------|
|               | New Group                     | <b>(</b> |
|               | Select a group                | v        |

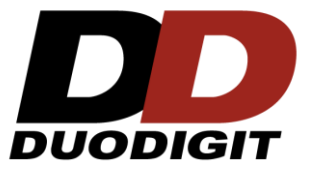

• Preencha os dados e click em "OK".

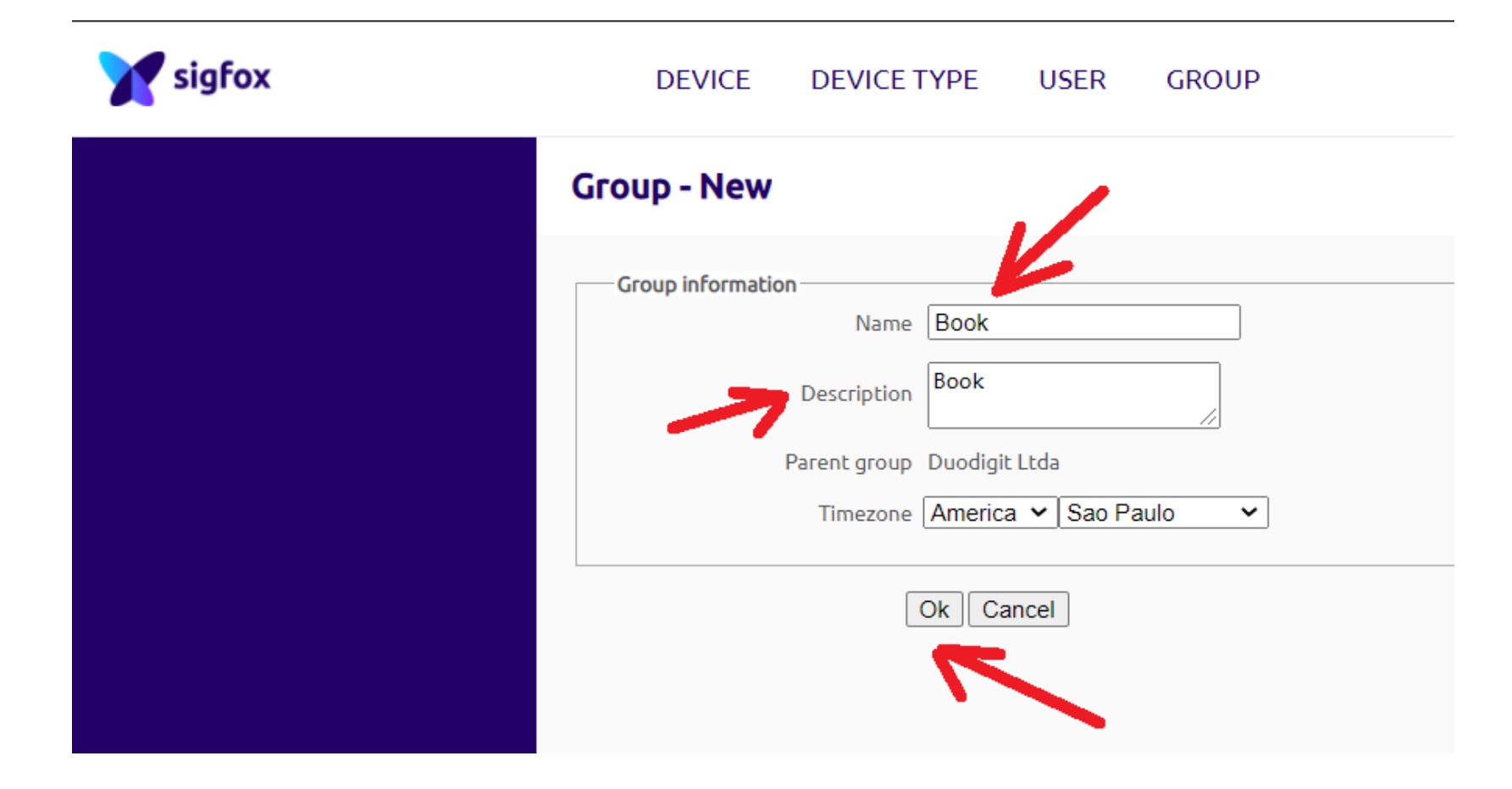

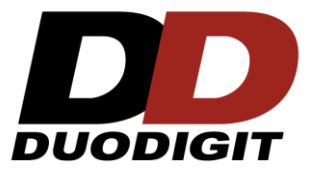

• Grupo criado .

| <b>X</b> sigfox         | DEVICE DEVICE TYPE USER GROUP           |
|-------------------------|-----------------------------------------|
| INFORMATION             | Duodigit Ltda >                         |
| ASSOCIATED USERS        |                                         |
| ASSOCIATED DEVICE TYPES | Type: Basic                             |
| ASSOCIATED CONTRACTS    | Name: Book                              |
| EVENT CONFIGURATION     | Description: Book                       |
|                         | Timezone: America/Sao_Paulo             |
| API ACCESS              | Billable: false                         |
|                         | Parent group: Duodigit Ltda             |
|                         | Creation date: 2021-04-15 11:12:05      |
|                         | Created by: Luiz Henrique Bernardes     |
|                         | Last edition date: 2021-04-15 11:12:05  |
|                         | Last edited by: Luiz Henrique Bernardes |
|                         |                                         |
|                         |                                         |

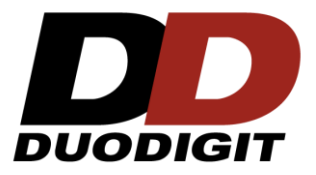

- Vamos criar o Device Type "Edukit".
- Click primeiro em "Device Type" e depois no botão "NEW"

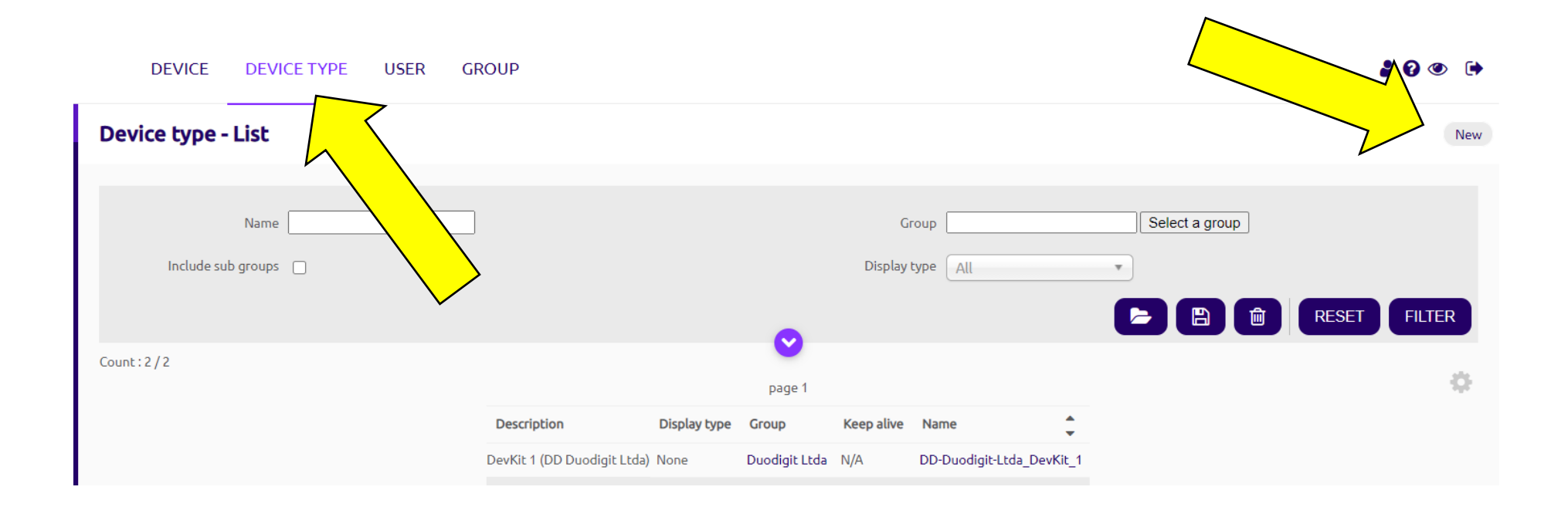

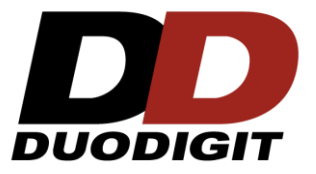

• Preencha os dados, escolha o contrato e click em "**OK**".

| Y sigfox | DEVICE DEVICE TYPE USER GROUP                                                                                                    |
|----------|----------------------------------------------------------------------------------------------------|
|          | Device type - New                                                                                                    |
|          | Device type information Name Edukit                                                                                                    |
|          | Description Edukit Redfox                                                                                                    |
|          | Keep-alive (in minutes)                                                                                                    |
|          | Subscription automatic renewal v v<br>Contracts<br>If we fail to call one of your callbacks, an email will be sent to the address below so that you can take action to fix the problem.<br>Alert email                                                                                                    |
|          | Downlink data         Downlink mode       NONE         For more details on Downlink modes, please refer to documentation.         Expression must either include hexadecimal encoded bytes (ex: deadbeefcafebabe) or the following variables: - {time} 4 bytes - {tapid} 4 bytes - {rssi} 2 bytes - {roaming} 1 byte |
|          | Downlink data in hexa [tapId}0000{rssi}                                                                                                    |
|          | Select below the most suitable parsing mode for the display of your payloads in the backend (mostly appropriate for debugging and development)                                                                                                    |

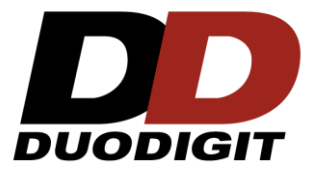

• Device Type criado com sucesso.

| Y sigfox                 | DEVICE DEVICE TYPE USER GROUP                                             |                           | <b>&amp; 0</b> 🕩    |  |  |  |
|--------------------------|---------------------------------------------------------------------------|---------------------------|---------------------|--|--|--|
| INFORMATION              | Device type 'Edukit' - Information                                        | Disengage sequence number | Restart Edit Delete |  |  |  |
| LOCATION                 |                                                                           |                           |                     |  |  |  |
| ASSOCIATED DEVICES       | Id: 60784b8ae833d96cc1f02153                                              |                           |                     |  |  |  |
| DEVICES BEING REGISTERED | Name: Edukit                                                              |                           |                     |  |  |  |
| STATISTICS               | Description: Edukit Redfox                                                |                           |                     |  |  |  |
| EVENT CONFIGURATION      | Keep alive: N/A<br>Subscription automatic renewal: 🗹 🏟                    |                           |                     |  |  |  |
| CALLBACKS                | Group: Duodigit Ltda                                                      |                           |                     |  |  |  |
|                          | Payload display: None                                                     |                           |                     |  |  |  |
| DULK OPERATIONS          | Downlink mode: NONE                                                       |                           |                     |  |  |  |
|                          | Contracts:                                                                |                           |                     |  |  |  |
|                          | 1. duodigit_9b21_15418 (1 token left - geoloc: yes, end date: 2023-04-15) |                           |                     |  |  |  |
|                          | Alert Email: edukit@duodigit.com.br                                       |                           |                     |  |  |  |
|                          | Creation date: 2021-04-15 11:19:54                                        |                           |                     |  |  |  |
|                          | Created by: Luiz Henrique Bernardes                                       |                           |                     |  |  |  |
|                          | Last edition date: 2021-04-15 11:19:54                                    |                           |                     |  |  |  |
|                          | Last edited by: Luiz Henrique Bernardes                                   |                           |                     |  |  |  |
|                          |                                                                           |                           |                     |  |  |  |
|                          |                                                                           |                           |                     |  |  |  |
|                          |                                                                           |                           |                     |  |  |  |

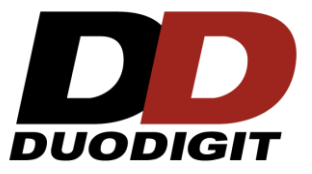

- Agora vamos transferir o dispositivo para o Device Type "Edukit".
- Vá em "Device" e click no ID do dispositivo que quer transferir.

| <b>Sigfox</b>              | DEVICE DEVICE TYPE | USER GROUP                  |                                                  |                                 |                                      |                      | 4              | 8 👁 🕩         |
|----------------------------|--------------------|-----------------------------|--------------------------------------------------|---------------------------------|--------------------------------------|----------------------|----------------|---------------|
| DEVICES<br>DELETED DEVICES | Device - List      |                             |                                                  |                                 | New New series Edit se               | ries Transfer series | Replace series | Delete series |
|                            | Id                 |                             |                                                  | St<br>Last seen to d            | ate All ate                          |                      | RESET          | FILTER        |
|                            | Count : 1 / 1      |                             |                                                  | page 1                          |                                      |                      |                | ¢             |
|                            |                    | Communication status Device | e type Group<br>iodigit-Ltda_DevKit_1 Duodigit L | Id CLast seen C                 | Name<br>DD-Duodigit-Ltda_DevKit_1-de | Token state evice    |                |               |
|                            |                    |                             |                                                  | $\left( \left( \right) \right)$ |                                      |                      |                |               |
|                            |                    |                             |                                                  |                                 |                                      |                      |                |               |

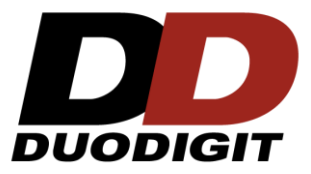

• Click em "Transfer"

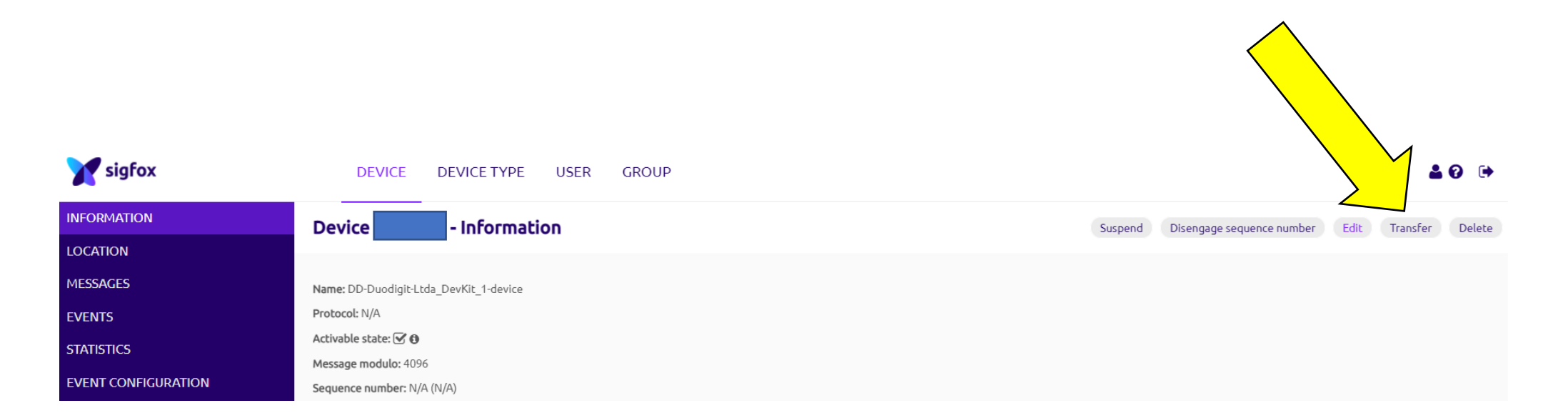

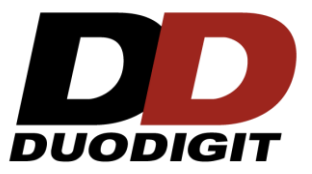

• Escolha o Device Type "Edukit" para transferir o dispositivo.

| Y sigfox    | DEVICE DEVICE TYPE USER GROUP                                                                                                    |
|-------------|----------------------------------------------------------------------------------------------------|
| INFORMATION | Device 1F2572F - Transfer                                                                                                    |
| LOCATION    |                                                                                                    |
| MESSAGES    | Transfer options                                                                                                    |
| EVENTS      | Old Device Type DD-Duodigit-Ltda_DevKit_1 (Duodigit Ltda)                                                                                                    |
| STATISTICS  | New Device Type Edukit (Duodigit Ltda) V<br>Keep history N.B: if you leave this inchecked, all the messages received by the device up to now will be deleted. Field is ignored if a file is provided.<br>Activable G<br>Ok Cancel |
|             |                                                                                                    |

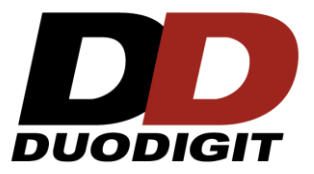

# Pronto !!!!!

Você conseguiu habilitar a conectividade Sigfox, criar um acesso ao Backend e configurá-lo para realizar as práticas do livro.

Muito sucesso na sua empreitada no mundo IoT.